## Web 端如何在船员资料界面添加本公司工作经验(文档)

用户登录互海通 Web 端后,点击船员资料,在该界面点击具体船员信息后,进入船员 资料详情界面,点击工作经验,再次点击"添加工作经验",填写公司名称、工作船舶,选 择工作期限、职位、船型,可根据需要选择或填写兼任职务,任职说明、主机型号以及是否 上传附件后"确定"即可。

| (1) 互海科技                                                        | © Q                                                                      | 工作台 (20796)                   | 船舶监控 发现 🚱 🗉                 | BIÊ)                     | 切油                                                                                                    | ara - 4° :: 0 🧓 72                                 |  |
|-----------------------------------------------------------------|--------------------------------------------------------------------------|-------------------------------|-----------------------------|--------------------------|----------------------------------------------------------------------------------------------------|----------------------------------------------------|--|
| 山 報約者校                                                          | > 船员资料                                                                   |                               |                             |                          |                                                                                                    |                                                    |  |
| ↓ 船舶管理                                                          |                                                                          |                               | <ol> <li>注接目体机目标</li> </ol> | - <b>6</b>               | 41 TH 100                                                                                                    |                                                    |  |
| L 和灵管理                                                          | * 8555 BA                                                                | 0 茶文名                         | 年龄 •                        |                          |                                                                                                    | 下約日期 操作                                            |  |
| 能员资料                                                            | 1、依次点击进入船舶资料界面                                                           | XIANG WEN MING                | 42                          |                          | 18990304930                                                                                                    | 船: 2024-05-14 ···································· |  |
| 简历更新                                                            | 2 原端 4                                                                   |                               | 30                          |                          | The second second secon | 船: 2023-05-25 编辑 图除                                |  |
| 船長調配                                                            | 3 夏小正 🛆                                                                  |                               | 54                          |                          | 1<br>1                                                                                                    | 編:<br>組: 2022-09-28 编辑 曾時                          |  |
| 度能申请                                                            | 4 刘全祥 🛆                                                                  |                               | 48                          |                          | 1<br>1                                                                                                    | RE: 2023-05-13 (BEE)                               |  |
|                                                                 | 3 点击"工作经验"                                                               | 向文明 - 船员资料详情                  |                             |                          | 1                                                                                                    | 81:                                                |  |
| 基本( 添加]                                                         | 高章 银行卡信息 工作秘险 船员证书 船员                                                    | 合同 船员考核 船员动态                  |                             | 最近更新:2024-05-28 00:38:06 |                                                                                                    |                                                    |  |
| #                                                               | 公司名称 船舶信息                                                                |                               | 职位                          | 任职时长 操作                  |                                                                                                    |                                                    |  |
| 1                                                               | 互海1号(液化气船; 約                                                             | 总吨 4449 吨; 主机功率 2×810qlan 千瓦) | 见习大副调配 🛞                    | 22 天⑦ 编辑                 |                                                                                                    |                                                    |  |
|                                                                 |                                                                          | 向文明 - 船                       |                             | 新增工作经验                   |                                                                                                    | 8                                                  |  |
| 基本信息  1                                                         | 表行卡信息 工作经验 船员证书 船员合同                                                     | 所属公司                          |                             |                          |                                                                                                    |                                                    |  |
|                                                                 |                                                                          | ● 其他公司 ○ 本公司                  |                             |                          |                                                                                                    |                                                    |  |
| 添加工作经验                                                          | 4、点击"添加工作经验"                                                             | 公司名称*                         |                             | 工作船舶                     | 工作期限*                                                                                                    |                                                    |  |
| # 公司                                                            | 司名称 船舶信息                                                                 | <b>同语</b> 与                   |                             | <b>请填与</b>               | 1972594                                                                                                    |                                                    |  |
| 1 上海                                                            | 1 上海湾一航运有限公司 互湾1号(液化气船:总吨 4449 吨:主机功率2     市西県     部西県     松野・           |                               | ~                           | <b>兼任职务</b><br>请选择       | * 清道写                                                                                                    | 住限規則                                               |  |
|                                                                 |                                                                          |                               | = 机型母                       |                          | 主机功率(千瓦)                                                                                                    |                                                    |  |
|                                                                 |                                                                          | 请选择                           | *                           | 请項写                      | 请項写                                                                                                    | <i>a</i> 1                                         |  |
|                                                                 | (四)<br>(日)<br>(日)<br>(日)<br>(日)<br>(日)<br>(日)<br>(日)<br>(日)<br>(日)<br>(日 |                               |                             | 载垂吨(DWT)                 | 船旗国                                                                                                    |                                                    |  |
|                                                                 |                                                                          |                               |                             | 请填写                      | 请填写                                                                                                    | 谚填写                                                |  |
|                                                                 |                                                                          | 航区                            |                             |                          |                                                                                                    |                                                    |  |
|                                                                 |                                                                          | 请項写                           |                             |                          |                                                                                                    |                                                    |  |
|                                                                 |                                                                          | 附件                            |                             |                          |                                                                                                    |                                                    |  |
|                                                                 |                                                                          | 上传                            |                             |                          |                                                                                                    |                                                    |  |
| 5、填写公司名称、工作船舶,选择工作期限、职位、船型,<br>可根据需要选择或填写兼任职务、任职说明、主机型号以及是否上传附件 |                                                                          |                               |                             |                          |                                                                                                    |                                                    |  |
|                                                                 |                                                                          |                               |                             |                          |                                                                                                    | 上传附件                                               |  |
|                                                                 |                                                                          |                               |                             |                          |                                                                                                    | 6、点击"确定"                                           |  |
|                                                                 |                                                                          |                               |                             |                          |                                                                                                    | 确定 取消                                              |  |

本公司工作经验创建完成后,可以根据需要进行修改或删除。